# Create a Circle Thinking Map Using Google Drawings

#### Step One:

Log in to your school Gmail account

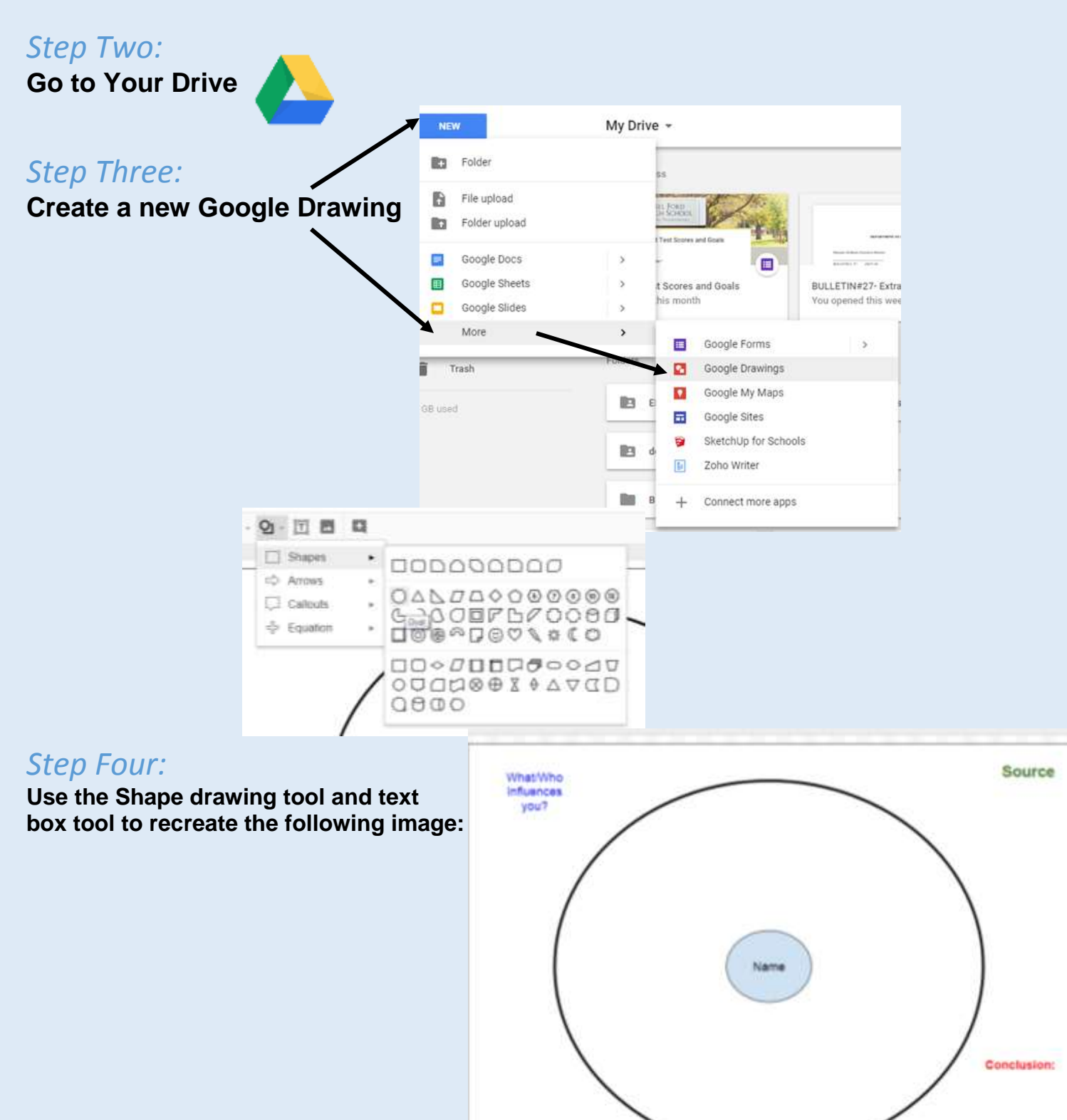

## Step Five:

Rename the document to: Circle Thinking Map About (INSERT YOUR NAME)

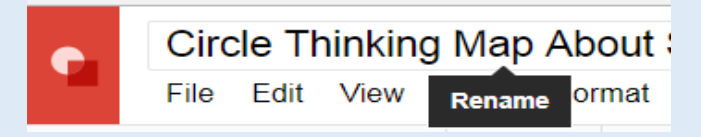

## Step Six:

### Start adding information into your thinking map.

- ✓ Center Circle: YOUR NAME
- Top right hand GREEN text box: Who/where did you get your information from? (Source)
- ✓ Add info/images to describe who you are in between the two circles
- Left hand side and all around your large circle in **BLUE** TEXT: Who/what influences who you are.

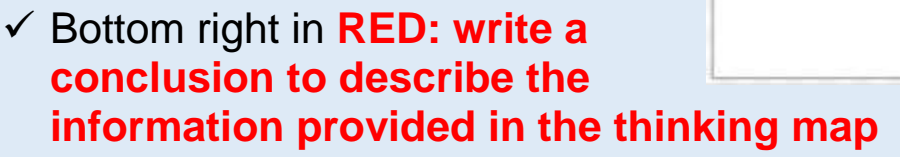

| tep Seven:                              | N Share with others Get shareable link                                    |
|-----------------------------------------|---------------------------------------------------------------------------|
| hare with your Teacher                  | Les shang on Lean more                                                    |
|                                         | Anyone at Dearborn Public Schools with the link can view . Copy inte      |
|                                         | Mtps://docs.google.com/a/dearbornschools.org/drawings/d/17vA8A_MVEEw0mdv/ |
|                                         | a<br>People                                                               |
| chigan eLibrary - N » 🦳 Other bookmarks | 📅 Summer El mubaner 🗙 Add more people . 🖉 -                               |
| elmubas@dearbornschools.org 👻           | elmubaidgelainformachoots.ang                                             |
| Comments Share                          | $\langle \cdot \rangle$                                                   |
|                                         | tastly people of                                                          |
|                                         |                                                                           |

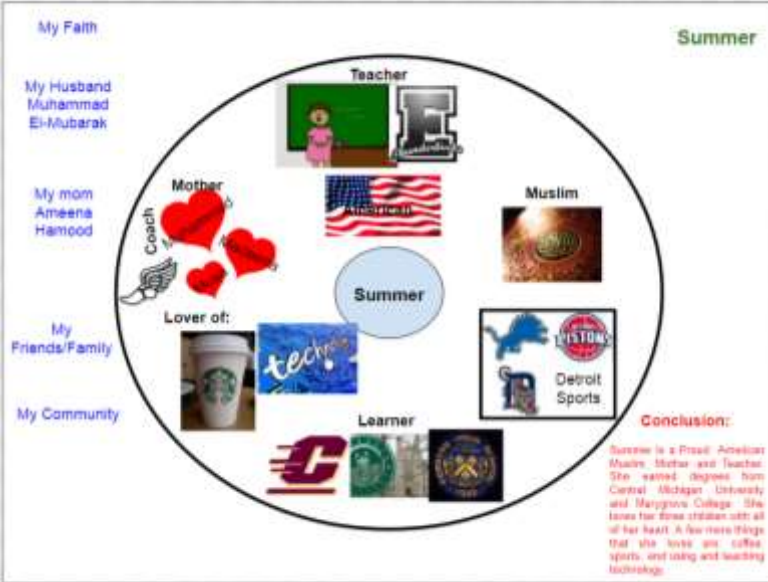